东刁其例83

水纹字练习

目的:制作如图 83.1 所示的水纹字效果。 要点:主要是通过各种滤镜的综合使用来得 到我们所需要的效果。本例主要应用 Gaussian Blur滤镜、Radial Blur滤镜、 Bas Relief滤镜、Chrome滤镜、Twirl 滤镜、Zigzag滤镜等工具来完成。

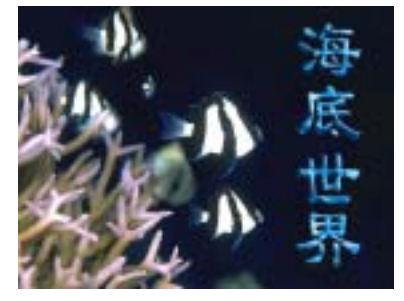

图 83.1 水纹字效果图

all a comp

操作步骤

1.新建一副图象选择 Filter | Render | Cloud 命令,使图像出现云彩效果。然后选 择 Filter | Blur | Radial Blur 命令,径向模糊 图像。

2.选择 Filter | Blur | Gaussian Blur 命 令,模糊图像。然后选择 Filter | Sketch | Bas Relief 命令,设置 Detail 12, Smoothness 10, 如图 83.3 所示。

3.选择 Filter | Sketch | Chrome 命令, 设置 Detail 5 Smoothness 2。然后选择 Image | Adjustment | Hue/Saturation 命令,调整出你 喜欢的水的颜色。

4.选择 Filter | Distort | Twirl 命令,设 置角度为 120 度。然后选择 Filter | Distort | Zigzag 命令,得到如图 83.4 所示的效果。

5.最后把得到的材质运用到文字上, 即得到如图 83.1 所示的最终效果。

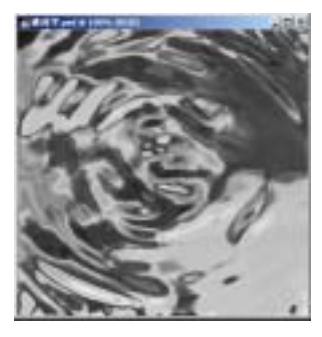

图 83.3 基底凸现效果

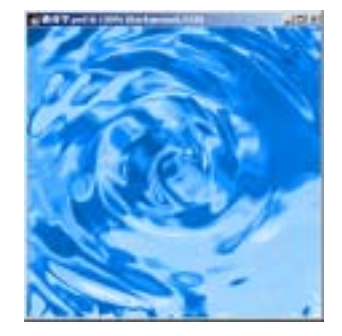

图 83.4 水波效果